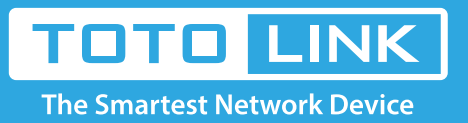

# How to setup Multi-SSID for the router?

# It is suitable for: N150RA, N300R Plus, N300RA, N300RB, N300RG, N301RA, N302R Plus, N303RB, N303RBU, N303RT Plus, N500RD, N500RDG, N505RDU, N600RD, A1004, A2004NS, A5004NS, A6004NS

# Application:

Multi-SSID allows users to create network name with different priority for clients or friends accordingly. It is good for access control and your data privacy.

#### **STEP-1:** Connect your computer to the router

- 1-1. Connect your computer to the router by cable or wireless, then login the router by entering http://192.168.1.1 into the address bar of your browser.
  - → C 🕓 192.168.1.1

Note: The default IP address of TOTOLINK router is 192.168.1.1, the default Subnet Mask is 255.255.255.0. If you can't log in,

Please restore factory settings.

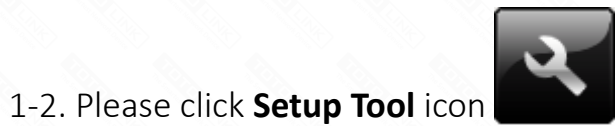

to enter the router's setting interface.

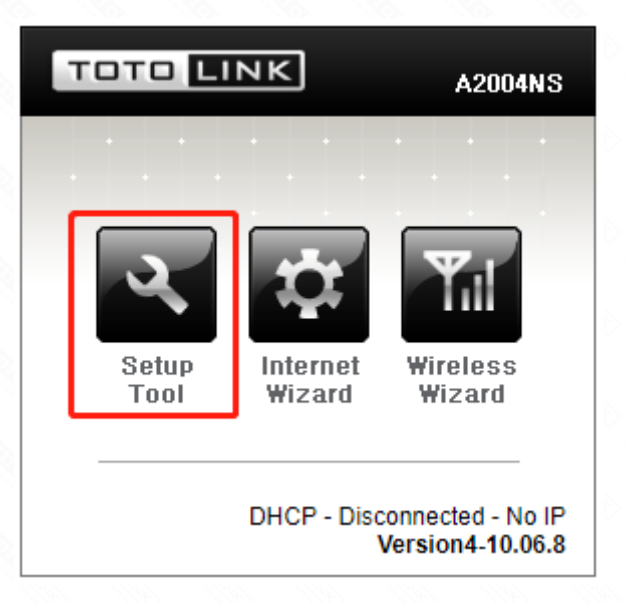

1-3. Please login to the Web Setup interface (the default user name and password is admin).

| Authentication Required                              |               |  |  |  |
|------------------------------------------------------|---------------|--|--|--|
| http://192.168.1.1 requires a username and password. |               |  |  |  |
| Your connection to this site is not private.         |               |  |  |  |
|                                                      |               |  |  |  |
| User Name:                                           | admin         |  |  |  |
| Password:                                            | ****          |  |  |  |
|                                                      |               |  |  |  |
|                                                      |               |  |  |  |
|                                                      | Log In Cancel |  |  |  |
|                                                      |               |  |  |  |

Now you can log in the router's interface to set up.

### **STEP-2:** Disable SSID broadcast

2-1. Click A**dvanced Setup->Wireless->Multiple BSS** on the navigation bar on the left.

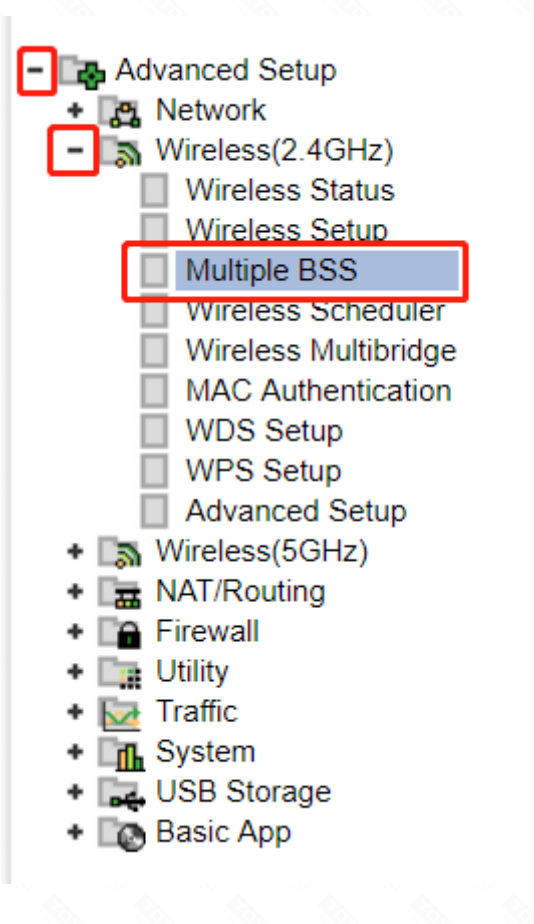

# STEP-3:

Fill in the information about SSID in the blank, and then click Add button to apply modification.

- -- SSID: network name
- -- SSID Broadcast: Select hidden SSID
- -- Access Policy:
  - a. Allow all: allow users share files or other motion by external network and LAN.
  - b. Only for Internet: Only allow users hare files or other motion by external network.
- -- Encryption: Set encryption key for the wireless network.

| Operation      | Start Stop                    |                        |
|----------------|-------------------------------|------------------------|
| SSID           | TOTOLINK 1                    | SSID Broadcast         |
| Access Policy  | Allow all                     |                        |
| Encryption     | WPA2PSK + AES (Recommended) • | Use Enterprise(802.1x) |
| Encryption key | •••••                         | Unhide                 |
|                |                               |                        |
|                |                               |                        |

# STEP-4:

After adding other SSIDs you can see the information in the Wireless Network Information bar.

| Ŷ | TOTOLINK 1 | WPA2PSK - AES(CCMP)<br>Allow all | Running |
|---|------------|----------------------------------|---------|
|   |            |                                  |         |